# **Creating a Class**

13 Steps <u>View most recent version</u>

Created by Engagifii Inc. Creation Date Dec 03, 2024

Last Updated Dec 23, 2024

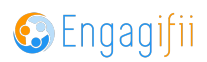

# Click on Training to enter the Accreditation Module

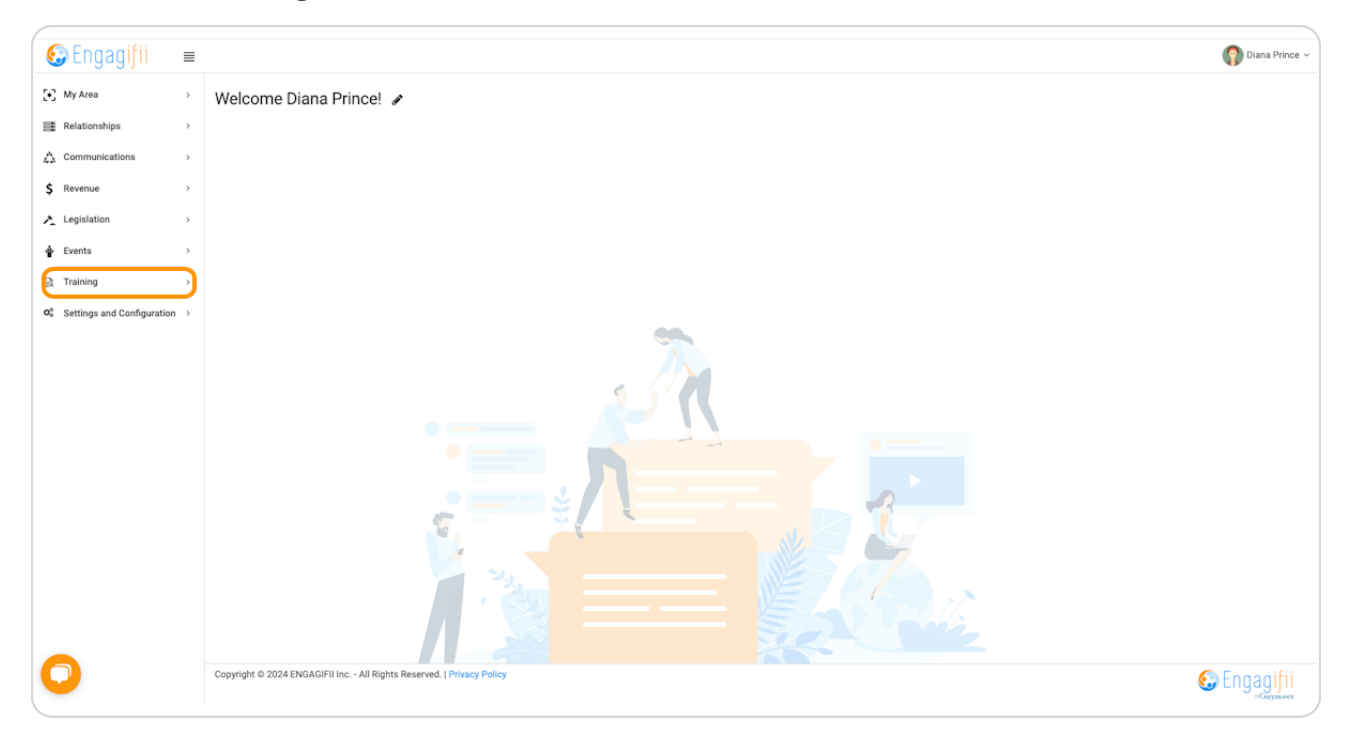

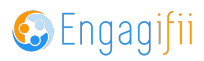

## **Click on Classes**

| 🚱 Engagifii                                                                                   | ≡      |                          |                                                                                       |    |              |   |          |                |                |               |              | 🜍 Diana Prince 🗸 |
|-----------------------------------------------------------------------------------------------|--------|--------------------------|---------------------------------------------------------------------------------------|----|--------------|---|----------|----------------|----------------|---------------|--------------|------------------|
| [•] My Area                                                                                   | >      | # Home / B. Training / 0 | O Classes                                                                             |    |              |   |          |                |                |               |              |                  |
| Relationships                                                                                 | >      | ତ 🔝 All Cla              | asses 👔 - 🔝 Add Class                                                                 |    |              |   |          | Show Up        | coming Classes | Page [1/1] 10 | ✓ of 2 Recor | ds < > 🗙 T 🗲 🗸   |
| ▲ Communications                                                                              | >      | Favorites                | Search Classes                                                                        | Q  | Search Event | Q | Duration | Class Type     | Class dates    | Instructors   | Attendees    | Register         |
| \$ Revenue                                                                                    | >      | •                        | New Member Orientation                                                                |    |              |   | 1.0      | Daris Marshare |                |               | 0            |                  |
| ▶ Legislation                                                                                 | >      | : *                      | 28 MAY 2024 at 3:00 AM - 3:00 PM                                                      |    | -            |   | i Day    | basic Members  |                |               | 0            | Ez Register      |
| Events  Training                                                                              | >      | : *                      | New Member Orientation<br>New Member Orientation<br>28 NOV 2024 at 10:00 AM - 4:00 PM |    | 2 Events     |   | 1 Day    | Basic Members  | <b>B</b>       | F             | 0            | 🕞 Register       |
| Awards     Courses     Courses     Venues     Rooms     Reports      Settings and Configurati | tion > |                          |                                                                                       |    |              |   |          |                |                |               |              |                  |
| 0                                                                                             |        | Copyright © 2024 ENGA    | AGIFII Inc All Rights Reserved.   Privacy Poli                                        | су |              |   |          |                |                |               |              | 🚱 Engagifii      |

#### STEP 3

# **Click on Add Class**

| 🚱 Engagifii                                                                     | ≡      |                         |                                                  |       |              |   |        |                 |                  |               |               | 🜍 Diana Prince 🗸 |
|---------------------------------------------------------------------------------|--------|-------------------------|--------------------------------------------------|-------|--------------|---|--------|-----------------|------------------|---------------|---------------|------------------|
| [•] My Area                                                                     | >      | # Home / Bt. Training / | © Classes                                        |       |              |   |        |                 |                  |               |               |                  |
| Relationships                                                                   | >      | c 🔛 All Cla             | asses 👔 🗸 🛐 Add Class                            |       |              |   |        | Show            | Jpcoming Classes | Page [1/1] 10 | ✓ of 2 Record | ds <> 🗙 T 🗲 🗸    |
| ▲ Communications                                                                | >      | Favorites               | Search Classes                                   | Q     | Search Event | ( | ک Dura | tion Class Type | Class dates      | Instructors   | Attendees     | Register         |
| \$ Revenue                                                                      | >      |                         | New Member Orientation                           |       |              |   |        |                 | -                | -             |               |                  |
| ▶ Legislation                                                                   | >      | : *                     | New Class<br>28 MAY 2024 at 3:00 AM - 3:00 PM    |       | -            |   | 1 Day  | Basic Members.  | E.               | P             | C             | Register         |
| Events                                                                          | >      | : *                     | New Member Orientation<br>New Member Orientation |       | 2 Events     |   | 1 Day  | Basic Members.  | R)               | <b>P</b>      | e             | 🕞 Register       |
| Courses Courses Classes C Venues Rooms Rooms Reports Settings and Configuration | tion > |                         |                                                  |       |              |   |        |                 |                  |               |               |                  |
| 0                                                                               |        | Copyright © 2024 ENG4   | AGIFII Inc All Rights Reserved.   Privacy F      | olicy |              |   |        |                 |                  |               |               | 🚱 Engagifii      |

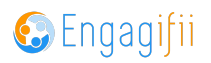

Add the Course Name, Class Type, Class Name, and all of the other fields to set up your class. Please note, anything with a red asterisk is a mandatory field. Once finished, select Save.

| Courses *                     |                     |   | Instructor(s) |               |
|-------------------------------|---------------------|---|---------------|---------------|
| New Course                    |                     | ~ |               |               |
| Course Metrics :              | 10 Credit Hours     |   |               |               |
| Class Type *                  |                     |   |               | Instructor(s) |
| Basic Membership              |                     | ~ |               |               |
| Class Name *                  |                     |   |               |               |
| New Class Course              |                     |   |               |               |
| O Single-day Class            | O On-demand Class   |   |               |               |
| Start Date                    | Start Time End Time |   |               |               |
| 01/16/2025                    |                     |   |               |               |
| Occurs once on Jan 16 2025 at | 02:00 PM - 05:00 PM |   |               |               |
| ag(s):                        |                     |   |               |               |

#### STEP 5

## Click on the class name to configure the details and set up registration.

|   | 🚱 Engagifii            | ≡         |                       |                                                |   |              |            |               |                |               |               | 🜍 Diana Prince 🗸       |
|---|------------------------|-----------|-----------------------|------------------------------------------------|---|--------------|------------|---------------|----------------|---------------|---------------|------------------------|
|   | •] My Area             | >         | 🕷 Home / 🖻 Training / | O Classes                                      |   |              |            |               |                |               |               |                        |
| I | Relationships          | >         | o 🔛 All Cla           | asses 🔛 Add Class                              |   |              |            | Show Up       | coming Classes | Page [1/1] 10 | ✓ of 2 Record | s <> Хт / ~            |
|   | Communications         | >         | Favorites             | Search Classes                                 | Q | Search Event | Q Duration | Class Type    | Class dates    | Instructors   | Attendees     | Register               |
|   | \$ Revenue             | >         |                       | Mew Course                                     |   |              |            |               | -              | -             |               | C Depleter             |
|   | Legislation            | >         | ÷ *                   | New Diant Course<br>16 JAN 2025 - 17 JAN 2025  |   |              | 2 Days     | Basic Members | E?             | e             | 8             | Registration Not Setup |
|   | Events                 | >         |                       |                                                |   |              |            |               |                |               |               |                        |
|   | R Training             | Ŷ         |                       |                                                |   |              |            |               |                |               |               |                        |
|   | 🖤 Awards               |           |                       |                                                |   |              |            |               |                |               |               |                        |
|   | 🖝 Courses              |           |                       |                                                |   |              |            |               |                |               |               |                        |
|   | O Classes              |           |                       |                                                |   |              |            |               |                |               |               |                        |
|   | Venues                 |           |                       |                                                |   |              |            |               |                |               |               |                        |
|   | Rooms                  |           |                       |                                                |   |              |            |               |                |               |               |                        |
|   | Reports                |           |                       |                                                |   |              |            |               |                |               |               |                        |
|   | 📽 Settings and Configu | uration > |                       |                                                |   |              |            |               |                |               |               |                        |
|   |                        |           |                       |                                                |   |              |            |               |                |               |               |                        |
|   |                        |           |                       |                                                |   |              |            |               |                |               |               |                        |
|   |                        |           |                       |                                                |   |              |            |               |                |               |               |                        |
|   |                        |           |                       |                                                |   |              |            |               |                |               |               |                        |
|   | -                      |           |                       |                                                |   |              |            |               |                |               |               |                        |
|   | 0                      |           | Copyright © 2024 ENG/ | AGIFII Inc All Rights Reserved.   Privacy Poli | Ŋ |              |            |               |                |               |               | 🚱 Engagifii            |
| _ |                        |           |                       |                                                |   |              |            |               |                |               |               |                        |

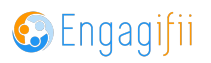

## **Click on Edit**

| & Pricing | Accounting Details |
|-----------|--------------------|
|           |                    |
|           |                    |
|           |                    |
|           |                    |
|           |                    |
|           |                    |
|           |                    |
|           |                    |
|           |                    |
|           |                    |
|           |                    |
|           |                    |

#### STEP 7

By clicking this icon, you can set the visibility of the course and determine who is able to see it

| *6             | New Course                                           | Publish New Class Course                                                                                                    | ×<br>Published            | 👬 ×<br>🖹 Save 🗸 |
|----------------|------------------------------------------------------|----------------------------------------------------------------------------------------------------|---------------------------|-----------------|
| T<br>General F | Not Setup Registr<br>Tag(s): +<br>Related Classes Pa | Publish to:       Specific People       >         Publishing to Specific People will make this object visible to all the people, tags & user roles belonging to Customer Onboarding.         People       Tags       Organizations       User Roles |                           |                 |
| Class Sch      | edule<br>gle-day Class                               | Search People                                                                                                    | ٩                         |                 |
| Start I        | Date<br>16/2025                                      |                                                                                                    |                           |                 |
| Occurs on      | nce on Jan 16 2025 at I                              |                                                                                                    |                           |                 |
| Pricing & F    | Registration Details<br>is class requires regist     | Cancel Publish<br>Publishing to 0 Tag(s), 0 Person, 0 Role(s), and 1 0rg                                                                                                    | Unpublish<br>anization(s) |                 |
|                | ow registrants with "Pe                              | ding" status to count toward total registrations                                                                                                    |                           |                 |

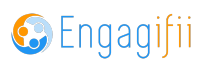

In the General Tab, toggle on This Class Requires Registration to configure the registration dates/times, and default pricing. You will also see the basic registration workflow steps listed.

| +                                                                                                    |                                                                                           |            |                         |   |                           |          |
|----------------------------------------------------------------------------------------------------|-------------------------------------------------------------------------------------------|------------|-------------------------|---|---------------------------|----------|
| New Course                                                                                                    |                                                                                           |            |                         |   | ~                         | Act      |
| New Class Course                                                                                                    |                                                                                           |            |                         |   |                           | 🖹 Save 🗸 |
| Not Setup                                                                                                    | tot Setup Participation 0 / 0                                                             |            |                         |   |                           |          |
| Tag(s): +                                                                                                    |                                                                                           |            |                         |   |                           |          |
|                                                                                                    |                                                                                           |            |                         |   |                           |          |
| General Related Classes Participa                                                                                                    | nts Registration & Pricing Accountin                                                      | ng Details |                         |   |                           |          |
| Class Schedula                                                                                                    |                                                                                           |            |                         |   |                           |          |
| Citass Schedule                                                                                                    |                                                                                           |            |                         |   |                           |          |
| <ul> <li>Single-day Class</li> </ul>                                                                                                    | O On-demand Class                                                                         |            |                         |   |                           |          |
|                                                                                                    |                                                                                           |            |                         |   |                           |          |
| Start Date                                                                                                    |                                                                                           | Start Time | End Time                |   |                           |          |
| 01/16/000F                                                                                                    |                                                                                           | m 2 : 00 F | PM V 5 1 00 PM          | ~ |                           |          |
| 01/10/2025                                                                                                    |                                                                                           |            |                         |   |                           |          |
| Occurs once on Jan 16 2025 at 02:00                                                                                                    | יM - 05:00 PM                                                                             |            |                         |   |                           |          |
| Occurs once on Jan 16 2025 at 02:00                                                                                                    | ≥M - 05:00 PM                                                                             |            |                         |   |                           |          |
| 01/16/2025                                                                                                    | PM - 05:00 PM                                                                             |            |                         |   |                           |          |
| Occurs once on Jan 16 2025 at 02:00<br>Pricing & Registration Details                                                                                                    | 2M - 05:00 PM                                                                             |            |                         |   |                           |          |
| Or/16/2025<br>Occurs once on Jan 16 2025 at 02:00<br>Pricing & Registration Details                                                                                                    | 2M - 05:00 PM                                                                             |            |                         |   |                           |          |
| U/16/2025<br>Occurs once on Jan 16 2025 at 02:00<br>Pricing & Registration Details<br>This class requires registration                                                                                                    | PM - 05:00 PM                                                                             |            |                         |   |                           |          |
| U/16/2023<br>Occurs once on Jan 16 2025 at 02:00<br>Pricing & Registration Details<br>This class requires registration<br>Allow registration with 'Pending<br>Registration Limit                                                                | PM - 05:00 PM                                                                             |            |                         |   |                           |          |
| U/16/2023 Occurs once on Jan 16 2025 at 02:00 Pricing & Registration Details This class requires registration Allow registrants with 'Pending Registration Limit 0                                                                              | PM - 05:00 PM                                                                             |            |                         |   |                           | 7        |
| V/16/2023<br>Occurs once on Jan 16 2025 at 02:00<br>Pricing & Registration Details<br>This class requires registration<br>Allow registrants with "Pending<br>Registration Limit<br>Designation Start on                                         | PM - 05:00 PM<br>status to count toward total registrations                               |            | EdBate                  |   | End Time                  | 7        |
| Occurs once on Jan 16 2025 at 02:00  Pricing & Registration Details  This class requires registration Allow registrants with 'Pending Registration Limit  Registration Start on 12/23/2024                                                      | PM - 05:00 PM status to count toward total registrations Start Time 0 0 : 0 0             |            | End Date                |   | End Time<br>0 : 00 AM ··· |          |
| Of / 16/2023  Occurs once on Jan 16 2025 at 02:001  Pricing & Registration Details  This class requires registration Allow registrants with 'Pending  Registration Limit  Registration Start on  12/23/2024  Pricing for 18                     | PM - 05:00 PM istatus to count toward total registrations Start Time 00 : 00              |            | End Date<br>MM/DD/YYYY  |   | End Time<br>00 : 00 AM~   |          |
| U/16/2023  Occurs once on Jan 16 2025 at 02:00  Pricing & Registration Details  This class requires registration Allow registrants with 'Pending  Registration Limit  Registration Start on 12/23/2024 Default Price for All  Let a the for All | PM - 05:00 PM status to count toward total registrations start Time 00 : 00               |            | End Date<br>MM/DD/YYYY  | 8 | End Time<br>00 : 00 AM~   |          |
| U/16/2023  Occurs once on Jan 16 2025 at 02:00  Pricing & Registration Details  This class requires registration Allow registrants with 'Pending  Registration Limit  Registration Start on  12/23/2024  Default Price for All  \$0.00          | PM - 05:00 PM  status to count toward total registrations  Start Time  00 : 00            | AM~        | End Date<br>MM//DD/YYYY |   | End Time<br>00:00 AM~     |          |
| U/16/2023  Occurs once on Jan 16 2025 at 02:00  Pricing & Registration Details  This class requires registration Allow registration Limit  Registration Start on  12/23/2024  Default Price for All  \$0.00  Default Registration Workflow      | PM - 05:00 PM  status to count toward total registrations  Start Time  00 : 00            | AM~        | End Date<br>MM/DD/YYYY  | 6 | End Time<br>00 : 00 AM ~  |          |
| U) 16/2023  Occurs once on Jan 16 2025 at 02:00  Pricing & Registration Details  This class requires registration Allow registration start on  1/2/2/2024  Default Price for All  S.0.00  Default Registration Workflow  1                      | PM - 05:00 PM<br>status to count toward total registrations<br>Start Time<br>00 : 00<br>2 | AM~        | End Date<br>MM/DD/YYYY  |   | End Time<br>00 : 00 AM ~  |          |

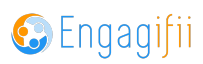

Scrolling down, you can add a class description in the text editor box. You can also upload a document or agenda. And you have the ability to add class confirmation email descriptions if you need to provide information once the registration has been completed.

|                                                                                       | New Class Course                                                                                                    |                                                                                                    |                                                                                                    |                                                                                                    |                                    |
|---------------------------------------------------------------------------------------|----------------------------------------------------------------------------------------------------|----------------------------------------------------------------------------------------------------|----------------------------------------------------------------------------------------------------|----------------------------------------------------------------------------------------------------|------------------------------------|
|                                                                                       | Not Setun                                                                                                    | cipation 0 / 0                                                                                                    |                                                                                                    |                                                                                                    | ⊟ sa                               |
|                                                                                       | Tao(s):                                                                                                    | spation of a                                                                                                    |                                                                                                    |                                                                                                    |                                    |
|                                                                                       |                                                                                                    |                                                                                                    |                                                                                                    |                                                                                                    |                                    |
|                                                                                       |                                                                                                    |                                                                                                    |                                                                                                    |                                                                                                    |                                    |
| lass Det                                                                              | ail                                                                                                    |                                                                                                    |                                                                                                    |                                                                                                    |                                    |
| _                                                                                     |                                                                                                    |                                                                                                    |                                                                                                    |                                                                                                    |                                    |
| Descripti                                                                             | on                                                                                                    |                                                                                                    |                                                                                                    |                                                                                                    |                                    |
| <b>б</b> с                                                                            | Paragraph ✓ A ✓ M ✓ B                                                                                                    | I U S ¦⊑ • ≔ • ⊟ €                                                                                                    | AI ~ A" ~ = ~ = ~ • •                                                                                                    | I ∽ ⊘ − ײ ×₂ 😀                                                                                                    |                                    |
| Lorem i                                                                               | psum dolor sit amet, consectetur adipiscing elit. S                                                                                                    | ed do eiusmod tempor incididunt ut labore (                                                                                                    | et dolore magna aliqua. Ut enim ad minim veni                                                                                                    | am, quis nostrud exercitation ullamco laboris nisi ut aliquip e                                                                                                    | ex ea commodo consequat. Duis aute |
|                                                                                       |                                                                                                    |                                                                                                    |                                                                                                    |                                                                                                    |                                    |
|                                                                                       |                                                                                                    |                                                                                                    |                                                                                                    |                                                                                                    |                                    |
|                                                                                       |                                                                                                    |                                                                                                    |                                                                                                    |                                                                                                    |                                    |
|                                                                                       |                                                                                                    |                                                                                                    |                                                                                                    |                                                                                                    |                                    |
|                                                                                       |                                                                                                    |                                                                                                    |                                                                                                    |                                                                                                    |                                    |
|                                                                                       |                                                                                                    |                                                                                                    |                                                                                                    |                                                                                                    |                                    |
|                                                                                       |                                                                                                    |                                                                                                    |                                                                                                    |                                                                                                    |                                    |
|                                                                                       |                                                                                                    |                                                                                                    | _                                                                                                    |                                                                                                    |                                    |
| Jpload D                                                                              | ocument Upload PDF                                                                                                    | Brot                                                                                                    | wso                                                                                                    |                                                                                                    |                                    |
| Jpload D                                                                              | ocument Upload PDF                                                                                                    | Bro                                                                                                    | NSO                                                                                                    |                                                                                                    |                                    |
| Jpload D<br>Class Typ                                                                 | ocument Upload PDF                                                                                                    | Bro                                                                                                    | rsa                                                                                                    |                                                                                                    |                                    |
| Jpload D<br>Class Typ<br>Basic M                                                      | ocument Upload PDF<br>be *<br>Aembership                                                                                                    | Bro                                                                                                    | wsa 🗸                                                                                                    |                                                                                                    |                                    |
| Jpload D<br>Class Typ<br>Basic N<br>Confirma                                          | ocument Upload PDF<br>be *<br>Aembership<br>tion Email Details                                                                                                    | Bro                                                                                                    | vsa<br>v                                                                                                    |                                                                                                    |                                    |
| Jpload D<br>Class Typ<br>Basic M<br>Confirma                                          | ocument Upload PDF<br>be *<br>Aembership<br>tion Email Details<br>▷ Paragraph 		 A 	 A 	 A 	 B                                                                                                    | 8ro<br>I ⊻ ≎ ¦:: - : :: - \ 등 ::                                                                                                    | ~<br>                                                                                                    | I ~ Ø − x² x₂ 😂                                                                                                    |                                    |
| Jpload D<br>Class Typ<br>Basic N<br>Confirma<br>S<br>The cla                          | ocument Upload PDF<br>be *<br>dembership<br>tion Email Details<br>▷ Paragraph ◇ A ◇ A ◇ B<br>Swill be held at [Venue Name], located at [Venue                                                                                                    | Brov $I \ \ \cup \ \ \ \ \ \ \ \ \ \ \ \ \ \ \ \ $                                                                                                    | vea<br>×<br>AI × A <sup>®</sup> × S × M × 2 × 1<br>ve a link to join via [Online Platform] closer to t                                                                                                    | $\  \mathbf{v} \ \mathcal{O} \ - \ \mathbf{x}^2 \ \mathbf{x}_2 \ \boldsymbol{\Theta}$ the class date.                                                                                                    |                                    |
| Jpload D<br>Class Typ<br>Basic N<br>Confirma<br>Soci<br>The clas<br>For you           | ocument Upload PDF<br>be *<br>Aembership<br>tion Email Details                                                                                                    | I $\begin{tabular}{c c c c c } & & & & & \\ I & \begin{tabular}{c c c c } & & & & & & \\ I & \begin{tabular}{c c c c } & & & & & & \\ I & \begin{tabular}{c c c c c } & & & & & & \\ I & \begin{tabular}{c c c c c } & & & & & \\ I & \begin{tabular}{c c c c c } & & & & & \\ I & \begin{tabular}{c c c c c } & & & & & \\ I & \begin{tabular}{c c c c c } & & & & & \\ I & \begin{tabular}{c c c c c } & & & & \\ I & \begin{tabular}{c c c c } & & & & \\ I & \begin{tabular}{c c c c } & & & & \\ I & \begin{tabular}{c c c c } & & & & \\ I & \begin{tabular}{c c c } & & & \\ I & \begin{tabular}{c c c } & & & \\ I & \begin{tabular}{c c c } & & & \\ I & \begin{tabular}{c c c } & & & \\ I & \begin{tabular}{c c } & & & \\ I & \begin{tabular}{c c } & & \\ I & \begin{tabular}{c c } & & & \\ I & \begin{tabular}{c c } & & & \\ I & \begin{tabular}{c c } & & & \\ I & \begin{tabular}{c c } & & & \\ I & \begin{tabular}{c c } & & & \\ I & \begin{tabular}{c c } & & & \\ I & \begin{tabular}{c c } & & & \\ I & \begin{tabular}{c c } & $ | ×<br>AI ← A <sup>®</sup> ← S ← S ← S ← S ← S ← S ← S ← S ← S ←                                                                                                    | $  \mathbf{v} \ \mathcal{O} \ -   \mathbf{x}^2 \ \mathbf{x}_2   \mathbf{O}$<br>the class date.<br>cludes (specific amenities, if applicable). To secure this rate                                                         | , please use the reservation code  |
| Jpload D<br>Class Typ<br>Basic N<br>Confirma<br>So C<br>The cla<br>For you<br>[Reserv | ocument Upload PDF<br>be *<br>4embership<br>tion Email Details<br>⇒ Paragraph → A → A → B<br>ss will be held at [Venue Name], located at [Venue<br>convenience, we have aranged a block of rooms<br>ino Code) or vitil Reservation Link]. The reserva                                                              | Brok<br>I U S I:= • := • E E<br>Address]. If attending virtually, you will rece<br>at [Hotel Name], located at [Hotel Address]<br>to deadline is Deals do be sure t                                                                                                    | vse<br>∧I < A <sup>s</sup> < ≡ < □ = < □ < □ < □<br>ve a link to join via [Online Platform] closer to<br>bod vyour stay early. Check-in begins at [Che                                                         | I ← Ø − x² x₂ S<br>the class date.<br>Icludes [specific amenities, if applicable]. To secure this rate.                                                                                                    | , please use the reservation code  |
| Jpload D<br>Class Typ<br>Basic N<br>Confirma<br>the cla<br>For you<br>[Reserv         | ocument Upload PDF be * dembership tion Email Details b Paragraph                                                                                                    | $I \ \ \ \cup \ \ \ \ \cup \ \ \ \cup \ \ \ \cup \ \ \ \cup \ \ \ \cup \ \ \ \cup \ \ \ \cup \ \ \ \cup \ \ \ \cup \ \ \ \cup \ \ \ \cup \ \ \ \cup \ \ \ \cup \ \ \ \cup \ \ \ \cup \ \ \ \cup \ \ \ \cup \ \ \ \cup \ \ \ \cup \ \ \ \ \ \ \ \ \ \ \ \ \ \ \ \ \ \ \ \$                                                                                                    | vse<br>AI → A <sup>n</sup> → = → = → = → • • • • •<br>ve a link to join via [Online Platform] closer to t<br>The nightly room rate is [Room Rate], which in<br>o book your stay early. Check-in begins at [Che | ■ v ∂ −   x² x₂   <b>∂</b><br>the class date.<br>Icludes [specific amenilies, if applicable]. To secure this rate,<br>ick in Time], and check-out is by [Check-out Time].                                                 | , please use the reservation code  |
| Ipload D<br>Basic N<br>Confirma<br>Sonfirma<br>The cla<br>For you<br>[Reserv          | ocument Upload PDF<br>be *<br>Aembership<br>tion Email Details<br>⇒ Paragraph → A → A → B → B<br>se will be held at [Venue Name], located at [Venue<br>sas will be held at [Venue Name], located at [Venue<br>rowneince, we have arranged a block of rooms<br>ation Code] or visit [Reservation Link]. The reserva | $I \ \ \ \ \ \ \ \ \ \ \ \ \ \ \ \ \ \ \$                                                                                                    | AI ← A <sup>®</sup> ← S ← M ← C ← C ← C ← C ← C ← C ← C ← C ← C                                                                                                    | ■ v @   x² x₂   ❷<br>the class date.<br>Includes [specific amenities, if applicable]. To secure this rate,<br>ck-in Time], and check-out is by [Check-out Time].                                                          | please use the reservation code    |
| Iass Tyr<br>Basic M<br>onfirma<br>C<br>The cla<br>For you<br>[Reserv                  | ocument Upload PDF<br>be *<br>4embership<br>tion Email Details<br>→ Paragraph → A → A → B<br>ss will be held at [Venue Name], located at [Venue<br>convenience, we have arranged a block of rooms<br>ation Code] or visit [Reservation Link]. The reserva                                                          | Bro<br>I U S I:- v := v E E<br>Address]. If attending virtually, you will rece<br>at [Hotel Name], located at [Hotel Address]<br>tion deadline is [Deadline Date], so be sure t                                                                                                    | vse<br>∧I < A <sup>n</sup> < ≡ < ⊞ < ⊡ < ⊂<br>ve a link to join via (Online Platform) closer to<br>The nightly room rate is [Room Rate], which in<br>o book your stay early. Check-in begins at [Che           | $\  \mathbf{v} \ \mathcal{O} \ - \ \mathbf{x}^2 \ \mathbf{x}_2 \ \mathbf{S}$<br>the class date.<br>cludes [specific amenities, if applicable]. To secure this rate,<br>ck-in Time], and check-out is by [Check-out Time]. | please use the reservation code    |

#### STEP 10

### Scroll down and toggle on In-Person Class and location details

| *    | New Course                        | ~ | ₩E ×       |
|------|-----------------------------------|---|------------|
|      | New Class Course                  |   | 🖹 Save 🗸 🗸 |
|      | Not Setup CRegistration Not Setup |   |            |
|      | Tag(s): +                         |   |            |
|      |                                   |   |            |
|      |                                   |   |            |
| Clas | s Format                          |   |            |
|      | In-person Class Online Class      |   |            |
| Cla  | is Location & Address:            |   |            |
| Ver  | ue:                               |   |            |
| s    | elect Venue ~                     |   |            |
| Roc  | m:                                |   |            |
| S    | elect Room 🗸                      |   |            |
|      |                                   | ) |            |

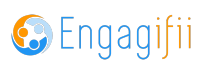

#### Or toggle on Online Class and add login details

| * |           | New Course                                            | ~                       | ₩c ×       |
|---|-----------|-------------------------------------------------------|-------------------------|------------|
|   |           | New Class Course                                      |                         | 🖺 Save 🗸 🗸 |
|   |           | Not Setup CRegistration Not Setup Participation 0 / 0 |                         |            |
|   |           | Tag(s): +                                             |                         |            |
|   |           |                                                       |                         |            |
|   |           |                                                       |                         |            |
|   | Class Fo  | rmat                                                  |                         |            |
|   |           | -person Class Online Class                            |                         |            |
|   |           |                                                       |                         |            |
|   | How to    | login                                                 | Enter your message here |            |
|   |           |                                                       |                         |            |
|   |           |                                                       |                         |            |
|   |           |                                                       |                         |            |
|   |           |                                                       |                         |            |
|   | Online 0  | lass Capacity                                         |                         |            |
|   | Link to a | access Class                                          | Enter custom url        |            |
|   |           |                                                       |                         |            |

#### **STEP 12**

Click the Select Contacts button and begin typing the name of the contact person and check the box to add them. Follow the same process to add the Instructor.

| *         | New Course                             |                         |                        | ~ | ∳€       |
|-----------|----------------------------------------|-------------------------|------------------------|---|----------|
|           | New Class Course                       |                         |                        |   | 🖪 Save 🗸 |
|           | Not Setup 😑 Registration Not Setup 🏻 🌡 | articipation 0 / 0      |                        |   |          |
|           | Tag(s): (+)                            |                         |                        |   |          |
|           |                                        |                         |                        |   |          |
| Sel       | lect Contact Person(s)                 | Enter your message here |                        |   |          |
| diana     | ×                                      |                         |                        |   |          |
| Select Al | 1 Record Found                         |                         |                        |   |          |
| 🗹 🎧 Dian: | a Prince                               |                         |                        |   |          |
|           |                                        |                         |                        |   |          |
|           |                                        |                         |                        |   |          |
|           |                                        | Enter custom url        |                        |   |          |
|           |                                        |                         |                        |   |          |
| Conta     | acts 🛛 🗗 Select Contact(s)             |                         |                        |   |          |
|           |                                        |                         |                        |   |          |
| 6         | × Niero Briero                         |                         |                        |   |          |
|           | Position: Administration               |                         |                        |   |          |
|           | Department: Administration             |                         |                        |   |          |
|           |                                        |                         |                        |   |          |
|           |                                        |                         |                        |   |          |
| Instru    | Ictors Polect Instructors              |                         |                        |   |          |
|           |                                        |                         |                        |   |          |
|           |                                        |                         |                        |   |          |
|           |                                        | No Clas                 | s Instructor selected. |   |          |
|           |                                        |                         |                        |   |          |
|           |                                        |                         |                        |   |          |

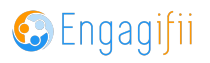

# Once finished, select Save

| Ι      | <u>U</u> | S     | 1 <u>-</u><br>2 <u>-</u> | ~ :=     | . •     | <u>-</u> | ΞļA      | ~1 <i>~</i> | A⁼ ~  | ≡ -       | / 🖽 ·     | - 🖬 -    | > <     | 0 -      | -   ×   | $^{2}$ X <sub>2</sub> | <u></u>    |          |
|--------|----------|-------|--------------------------|----------|---------|----------|----------|-------------|-------|-----------|-----------|----------|---------|----------|---------|-----------------------|------------|----------|
| Sed d  | o eiu    | smod  | l tempo                  | or incid | idunt ı | ut labo  | ore et d | olore r     | magna | aliqua. L | Jt enim a | ad minim | veniam, | quis nos | strud e | xercitat              | ion ullamo | o labori |
| lolore | e eu f   | ugiat | nulla p                  | ariatur  |         |          |          |             |       |           |           |          |         |          |         |                       |            |          |
|        |          |       |                          |          |         |          |          |             |       |           |           |          |         |          |         |                       |            |          |
|        |          |       |                          |          |         |          |          |             |       |           |           |          |         |          |         |                       |            |          |
|        |          |       |                          |          |         |          |          |             |       |           |           |          |         |          |         |                       |            |          |
|        |          |       |                          |          |         |          |          |             |       |           |           |          |         |          |         |                       |            |          |
|        |          |       |                          |          |         |          |          |             |       |           |           |          |         |          |         |                       |            |          |
|        |          |       |                          |          |         |          |          |             |       |           |           |          |         |          |         |                       |            |          |
|        |          |       |                          |          |         |          |          |             |       |           |           |          |         |          |         |                       |            |          |
|        |          |       |                          |          |         |          | Browse   |             |       |           |           |          |         |          |         |                       |            |          |
|        |          |       |                          |          |         |          | Browse   |             |       |           |           |          |         |          |         |                       |            |          |
|        |          |       |                          |          |         |          | Browse   |             |       |           |           |          |         |          |         |                       |            |          |
|        |          |       |                          |          |         |          | Browse   |             |       |           |           |          |         |          |         |                       |            |          |

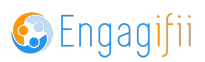

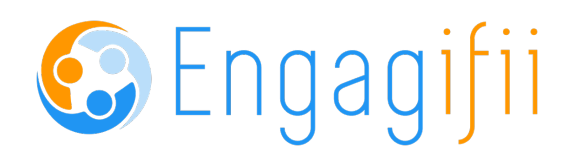

10 of 10